# 南京邮电大学通达学院财务缴费平台使用指南(新生版)

2019 级新生缴费平台开放时间: 8月 15日-8月 26日(8月 22日除外)。8月 26日后, 只能现场缴费。

第一步:登录系统

建议使用 IE 浏览器打开学院财务处缴费平台(http://cwpay.nytdc.edu.cn),进入支 付平台登录页面。系统登陆界面如图 1-1 所示。(如验证码不显示请刷新页面)

新生登录时,用户名为本人18位身份证号,初始密码为身份证号后6位(有字母需大写)。

| 通知发布            |              | 直接登录               |      |
|-----------------|--------------|--------------------|------|
| ▶ 新生缴费指南 ▶      | [2018-07-11] |                    |      |
| ▶ 缴费平台使用指南      | [2018-04-23] | 用户名:               |      |
| 阿上交费过程中要注意哪些事项? | [2018-04-23] | 321011200012221211 | 注册   |
| ◎ 避免重复交费的相关提示   | [2018-04-23] |                    |      |
|                 |              | 密 码:               | _    |
|                 |              | •••••              | 重置密码 |
|                 |              | 验证码:               | _    |
|                 |              | 3414               | 3414 |
|                 |              |                    | 啓录   |

图 1-1 系统登陆界面

### 第二步: 查看并确认缴费项目

登录缴费平台系统后,进入如图 1-2 所示的待缴费用界面,确认左上角学生姓名无误后, 查看"费用支付"功能菜单下的"费用项列表"中列出的学生需缴纳费用项。在费用名称前 面的复选框内勾选缴费项目,左下方会产生相应的"费用总额",确认缴费信息无误后点击 右下角的"支付"按钮后进入支付界面。

|                | *                                                                                            |                                                                                               |                                                                                                    |                                                                                                    |                                                                                                    |                                                                                                    |                                                                                                    |                                                                                                    |                                                                                                    |
|----------------|----------------------------------------------------------------------------------------------|-----------------------------------------------------------------------------------------------|----------------------------------------------------------------------------------------------------|----------------------------------------------------------------------------------------------------|----------------------------------------------------------------------------------------------------|----------------------------------------------------------------------------------------------------|----------------------------------------------------------------------------------------------------|----------------------------------------------------------------------------------------------------|----------------------------------------------------------------------------------------------------|
|                | *                                                                                            |                                                                                               |                                                                                                    |                                                                                                    |                                                                                                    |                                                                                                    |                                                                                                    |                                                                                                    |                                                                                                    |
|                |                                                                                              |                                                                                               |                                                                                                    |                                                                                                    |                                                                                                    |                                                                                                    |                                                                                                    |                                                                                                    |                                                                                                    |
| 收费项目           | 单价                                                                                           | 数量                                                                                            | 应收金额                                                                                                    | 已付金额                                                                                                    | 退费金额                                                                                                    | 未付金額                                                                                                    | 单次支付最小金额                                                                                                    | 电子票据                                                                                                    | 本次支付金额                                                                                                    |
| 2018体检费-201809 | 0.00                                                                                         | 0                                                                                             | 20.00                                                                                                    | 0.00                                                                                                    | 0.00                                                                                                    | 20.00                                                                                                    | 0.00                                                                                                    |                                                                                                    | 20.00                                                                                                    |
| 2018住宿费-201809 | 0.00                                                                                         | 0                                                                                             | 1500.00                                                                                                   | 不可部分支付                                                                                                    | 0.00                                                                                                    | 1500.00                                                                                                    | 0.00                                                                                                    |                                                                                                    | 1500.00                                                                                                    |
| 2018学费-201809  | 0.00                                                                                         | 0                                                                                             | 15000.00                                                                                                  | 0.00                                                                                                    | 0.00                                                                                                    | 15000.00                                                                                                    | 500.00                                                                                                    |                                                                                                    | 15000.00                                                                                                    |
| 2018教材费-201809 | 0.00                                                                                         | 0                                                                                             | 800.00                                                                                                    | 0.00                                                                                                    | 0.00                                                                                                    | 800.00                                                                                                    | 0.00                                                                                                    |                                                                                                    | 800.00                                                                                                    |
|                | 收费项目<br>2018体检费-201809<br>2018住宿费-201809<br>2018学费-201809<br>2018学费-201809<br>2018软村费-201809 | 軟要項目 単价   2018体急表201800 0.00   2018住造港-201800 0.00   2018学费-201809 0.00   2018教科養-201809 0.00 | 收费项目 単价 数量   2018体检表-201800 0.00 0   2018住店表-201800 0.00 0   2018学表-201809 0.00 0   2018教材表-201809 0.00 0 | 收费项目 仲价 数量 应收金额   2016体检费201809 0.00 0 220.00   2016住本费-201809 0.00 0 15500.00   2018学费-201809 0.00 0 800.00   2018教员201809 0.00 0 800.00 | 收费项目 仲价 数量 应收金额 已付金额   2016体稳费201609 0.00 0 20.00 0.00   2016体急费201609 0.00 0 1500.00 不可部分支付   2016体急费201809 0.00 0 1500.00 0.00   2018学费201809 0.00 0 800.00 0.00 | 教費項目 仲价 数量 血收金額 已付金額 退费金額   2018体指费-201800 0.00 0.00 20.00 0.00 0.00   2018体指费-201809 0.00 0 7円部分支付 0.00 0.00 0.00 0.00 0.00 0.00 0.00 0.00 0.00 0.00 0.00 0.00 0.00 0.00 2018分表 0.00 0.00 0.00 0.00 0.00 0.00 0.00 0.00 0.00 0.00 0.00 0.00 0.00 0.00 0.00 0.00 0.00 0.00 0.00 0.00 0.00 0.00 0.00 0.00 0.00 0.00 0.00 0.00 0.00 0.00 0.00 0.00 0.00 0.00 0.00 0.00 0.00 0.00 0.00 0.00 0.00 0.00 0.00 0.00 0.00 0.00 0.00 0.00 0.00 0.00 0.00 0.00 0.00 0.00 0.00 0.00 0.00 0.00 0.00 <th>收费项目 仲价 数量 应收金额 已付金额 退费金额 未付金额   2018体检费-201809 0.00 0 20.00 0.00 0.00 20.00   2018体检费-201809 0.00 0 1500.00 不可感为支付 0.00 1500.00   2018学费-201809 0.00 0 1500.00 0.00 0.00 1500.00   2018教授A201809 0.00 0 860.00 0.00 0.00 800.00</th> <th>收费项目 单价 数量 应收金额 已付金额 退费金额 连付金额 单分支付最小金额   2018体趋表201800 0.00 0 20.00 0.00 0.00 20.00 0.00 20.00 0.00 20.00 0.00 20.00 0.00 20.00 20.00</th> <th>收费项目 仲仲 数量 血收金额 已付金额 退费金额 本付金额 单次交付最小金额 电子擦服   2018体指微-201600 0.00 20.00 0.00 0.00 20.00 0.00 20.00 20.00</th> | 收费项目 仲价 数量 应收金额 已付金额 退费金额 未付金额   2018体检费-201809 0.00 0 20.00 0.00 0.00 20.00   2018体检费-201809 0.00 0 1500.00 不可感为支付 0.00 1500.00   2018学费-201809 0.00 0 1500.00 0.00 0.00 1500.00   2018教授A201809 0.00 0 860.00 0.00 0.00 800.00 | 收费项目 单价 数量 应收金额 已付金额 退费金额 连付金额 单分支付最小金额   2018体趋表201800 0.00 0 20.00 0.00 0.00 20.00 0.00 20.00 0.00 20.00 0.00 20.00 0.00 20.00 20.00 | 收费项目 仲仲 数量 血收金额 已付金额 退费金额 本付金额 单次交付最小金额 电子擦服   2018体指微-201600 0.00 20.00 0.00 0.00 20.00 0.00 20.00 20.00 |

图 1-2 待缴费用界面

考虑到部分银行卡有单笔或单日支付金额上限,为方便缴费,可以在勾选"学费"项时, 对"学费"缴费项对应的"本次支付金额"框(浅黄色底纹区域)双击,输入本次缴款金额 后回车,左下方会产生新的"费用总额",如图 1-3 所示。

申请生源地助学贷款的新生,操作方式同上,若贷款金额为8000元,则学费缴款金额应 减去8000元,只需交清剩余款项即可,开学报到时将助学贷款回执交至报到现场绿色通道, 办理相关手续。

| 数量 | 应收金额             | 已付金额                                        | 退费金额                                                            | 未付金额                                                                                | 单次支付最小金额                                                                                                    | 电子票据                                                                                                    | 本次支付余额                                                                                                    |
|----|------------------|---------------------------------------------|-----------------------------------------------------------------|-------------------------------------------------------------------------------------|----------------------------------------------------------------------------------------------------|----------------------------------------------------------------------------------------------------|----------------------------------------------------------------------------------------------------|
| 0  | 15000.00         | 0.00                                        | 0.00                                                            | 15000.00                                                                            | 500.00                                                                                                    |                                                                                                    | 7000                                                                                                    |
| 0  | 800.00           | 0.00                                        | 0.00                                                            | 可部分支付                                                                               | 0.00                                                                                                    |                                                                                                    | 800.00                                                                                                    |
| 0  | 20.00            | 0.00                                        | 0.00                                                            | 20.00                                                                               | 0.00                                                                                                    |                                                                                                    | 20.00                                                                                                    |
| 0  | 1500.00          | 0.00                                        | 0.00                                                            | 1500.00                                                                             | 0.00                                                                                                    |                                                                                                    | 1500.00                                                                                                    |
|    | 0<br>0<br>0<br>0 | 0 15000.00   0 800.00   0 20.00   0 1500.00 | 0 15000.00 0.00   0 800.00 0.00   0 20.00 0.00   0 1500.00 0.00 | 0 15000.00 0.00 0.00   0 800.00 0.00 0.00   0 20.00 0.00 0.00   0 1500.00 0.00 0.00 | 0 15000.00 0.00 0.00 15000.00   0 800.00 0.00 0.00 0.00   0 20.00 0.00 0.00 20.00   0 1500.00 0.00 0.00 1500.00 | 0 15000.00 0.00 0.00 15000.00 500.00   0 800.00 0.00 | 0 15000.00 0.00 15000.00 500.00   0 800.00 0.00 0.00 0.00   0 20.00 0.00 0.00 20.00 0.00   0 1500.00 0.00 1500.00 0.00 |

图 1-3 修改本次支付金额操作界面

# 第三步:支付费用

点击"支付"按钮,进入支付界面如图 1-4。(目前仅支持支付宝、微信两种支付方式):

| 御主都堂大堂通道遵信<br>Tangta College of Naming University of Posts & Telecommunications |                     |
|---------------------------------------------------------------------------------|---------------------|
| ■ 订单信息                                                                          |                     |
| 订单号                                                                             | 1292                |
| 交易日期                                                                            | 2018-07-11 15:41:17 |
| 币种                                                                              | 人民币                 |
| 支付类型                                                                            | 网银付款 ✔              |
| 应收金额                                                                            | 17320.0             |
| 选择您的付款方式                                                                        |                     |
| ) 🧭 微信支付                                                                        | 0 支付宝               |
| <b>发票信息</b> 2018新生 明细 修改                                                        |                     |
|                                                                                 | 上一步    下一步          |

图 1-4 选择支付界面

选择付款方式,点击下一步进行支付。(图 1-5 为支付宝界面,左上角显示收款方为南京邮电大学通达学院)

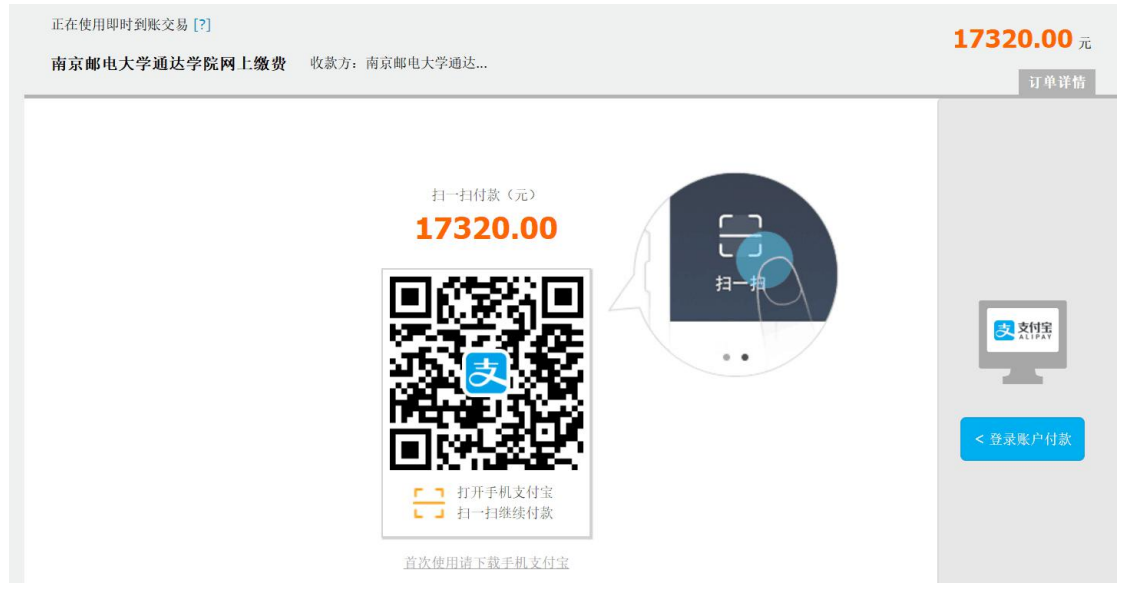

### 图 1-5 支付宝支付界面

## 第四步:缴费记录查询

全额缴费后,"费用支付"栏不再显示之前缴费的费用名称,部分缴费后,"费用支付" 栏只显示剩余待缴费项。"缴费历史查询"支持查询在本平台支付的历史缴费明细,如图 1-6。

| ● 和末都毫大营鱼重营伤 缴费平台              |     |              |      |                  |               |                 |           |      |      |   |  |
|--------------------------------|-----|--------------|------|------------------|---------------|-----------------|-----------|------|------|---|--|
| 费用支付 <b>缴费历史查询</b> 修改个人信息 修改密码 |     |              |      |                  |               |                 |           |      |      |   |  |
|                                | 订单号 | 支付方式         | 已付金额 | 支付日期             | 支付状态          | 操作              | 打印订单      | 电子发票 | 票据抬头 |   |  |
| 1                              | 82  | 在线支付(Online) | 0.01 | 2018-04-20 09:04 | 支付成功(Success) | 订单明细(OrderInfo) | 打印(Print) | 电子发票 |      | ~ |  |
| 2                              | 81  | 在线支付(Online) | 0.01 | 2018-04-20 09:03 | 支付成功(Success) | 订单明细(OrderInfo) | 打印(Print) | 电子发票 |      |   |  |
| 3                              | 55  | 在线支付(Online) | 0.01 | 2018-04-19 15:48 | 支付成功(Success) | 订单明细(OrderInfo) | 打印(Print) | 电子发票 |      |   |  |
| 4                              | 53  | 在线支付(Online) | 0.01 | 2018-04-19 15:39 | 支付成功(Success) | 订单明细(OrderInfo) | 打印(Print) | 电子发票 | 杨雪情  |   |  |
| 5                              | 52  | 在线支付(Online) | 0.01 | 2018-04-19 15:38 | 支付成功(Success) | 订单明细(OrderInfo) | 打印(Print) | 电子发票 |      |   |  |
| 6                              | 50  | 在线支付(Online) | 0.01 | 2018-04-19 15:27 | 支付成功(Success) | 订单明细(OrderInfo) | 打印(Print) | 电子发票 |      |   |  |
| 7                              | 49  | 在线支付(Online) | 0.01 | 2018-04-19 15:14 | 支付成功(Success) | 订单明细(OrderInfo) | 打印(Print) | 电子发票 |      |   |  |
| 8                              | 48  | 在线支付(Online) | 0.01 | 2018-04-19 15:09 | 支付成功(Success) | 订单明细(OrderInfo) | 打印(Print) | 电子发票 |      |   |  |

图 1-6 网上缴费记录查询界面

## 第五步:退出系统

点击页面右上角"退出"按钮注销登录。

温馨提示:

1、交通银行通过银行卡托收学杂费期间(2019年8月22日),网上在线缴费功能会暂时关闭(缴费项会暂时消失),避免在线支付和银行托收重复缴费。

2、由于银行对于支付宝、微信支付有当日转账限制,给同学们推荐两种方案: (1)前 一天先将10000元从银行卡转至支付宝余额或者微信零钱,第二天付款的时候再将剩余的学 费转入,网上缴费的时候一次性通过支付宝余额或微信零钱支付是没有金额限制的; (2)在 待缴费界面修改本次交款金额为10000,通过支付宝付款,然后返回待缴费界面支付剩余款 项时选择微信支付(或者10000微信支付剩余支付宝支付一样),要求银行卡同时绑定支付 宝跟微信。